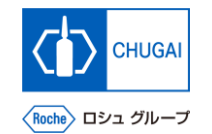

## MYB\_UM\_S003\_06) Supplier User's Guide myBuy GEP SMART Supplier Portal

Chugai Pharmaceutical Co., Ltd. Procurement Department

(ver1.0)

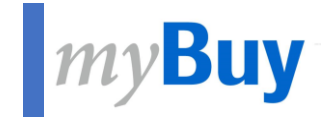

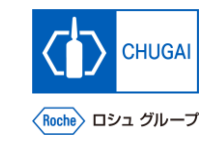

# **Profile Management of GEP Business** Network

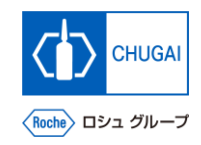

### myBuy Profile Management of GEP Business Network

- The profile information for the GEP Business Network is disclosed only to suppliers and GEP.
- There is a restriction on access to the profile information to prevent it from being disclosed to other clients.

\*The profile management is optional.

Click the profile icon.

Select GEP Business Network Profile. \*A pop-up window is displayed.

Click Ok.

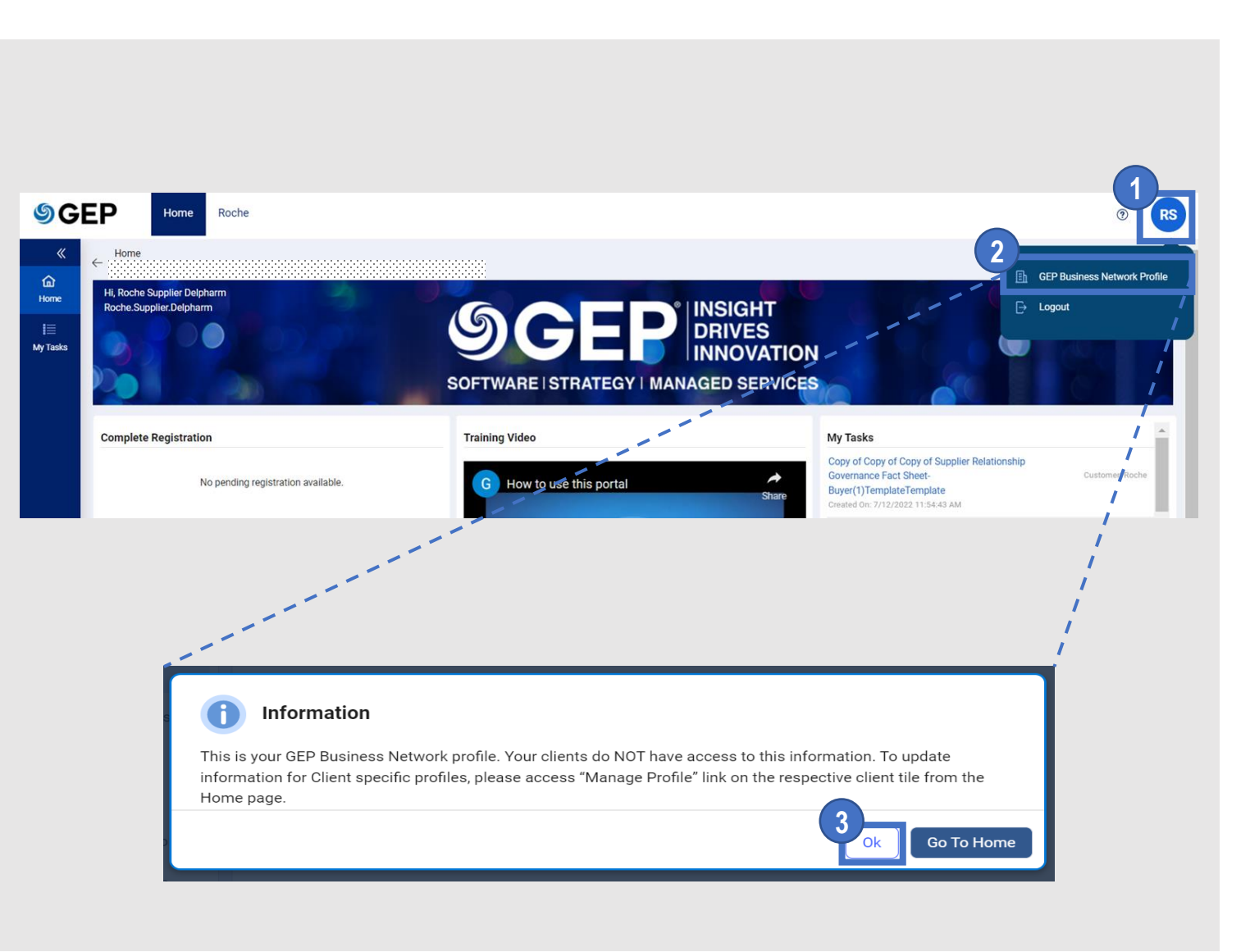

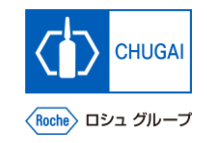

### *my***Buy** Updating the Profile for the GEP Business Network (1)

 $\leftarrow$ 

\*The profile information management of the GEP Business Network is optional.

- **1** Update the details under the Basic Details section.
- 2 Update the Duns Number under the Identification Details section.
- 3 Upload related certificates. \*As needed

| Home / Manage profile<br>Profile |                                            |                                |                         |                    |
|----------------------------------|--------------------------------------------|--------------------------------|-------------------------|--------------------|
| SECTIONS (C)                     | <ul> <li>Basic Details</li> </ul>          |                                |                         |                    |
| Basic Details                    | Supplier's Legal Name *                    | Parent's Identification Type   | Parent's Identification | -1                 |
| Identification Details           |                                            | Please Select 👻                | -                       |                    |
| Certificates (0)                 | Doing Business As                          | Normalized Name                | Organization            |                    |
| Diversity (0)                    | ·                                          |                                |                         |                    |
| Business Information             | Formerly Known As                          | Category *<br>BUSINESS TRAVEL  | Region<br>Please Select |                    |
| Contact Information              |                                            | Sprid Colorge and Street Class |                         |                    |
|                                  | <ul> <li>Identification Details</li> </ul> |                                |                         |                    |
|                                  | Duns Number *                              |                                |                         |                    |
|                                  | 2                                          |                                |                         | Add Identification |
|                                  | Identification Type                        | Number                         |                         |                    |
|                                  |                                            |                                |                         |                    |
|                                  |                                            | No Rows To Sl                  | how                     |                    |
|                                  |                                            |                                |                         |                    |
|                                  | <ul> <li>Certificates (0)</li> </ul>       |                                |                         |                    |
|                                  | No Certificates Added.                     |                                |                         | Add Certificate    |
|                                  | -                                          |                                |                         | 3                  |

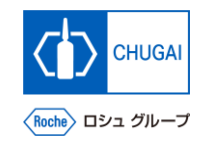

### *my***Buy** Updating the Profile for the GEP Business Network (2)

- Upload information about Diversity. \*As needed
- **Update Business Information.** 5
- After updating the necessary information, click Save. 6

| SECTIONS                                                     | <ul> <li>Diversity (0)</li> </ul>                                                                                                    |                 |
|--------------------------------------------------------------|----------------------------------------------------------------------------------------------------|-----------------|
| Basic Details<br>Identification Details                      | No Diversity Added.                                                                                                    | ① Add Diversity |
| Certificates (0)                                             | <ul> <li>Business Information</li> </ul>                                                                                                    | 4               |
| Diversity (0)<br>Business Information<br>Contact Information | Currency<br>Please Select       Please Select         US Dollar . USD       Annual Revenue         Average Profit       Andorran Peseta . AD         United Arab Emirates       United Arab Emirates         Year of Incorporat       Euro . EUR         Andorran Franc . ADF       Euro . EUR |                 |
|                                                              | www.facebook.com/ - www.linkedin.com/ -                                                                                                    | Cancel Save     |

### INNOVATION BEYOND IMAGINATION

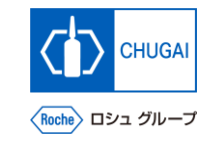

### myBuy Document Information

#### Basic information

| System name               | myBuy Upstream                     |             |        |
|---------------------------|------------------------------------|-------------|--------|
| Document storage location | Electronically: 購買部 CoreRepository |             |        |
| Document title            | S-2. 【Full ver】 サプライヤユーザーガイド       |             |        |
| Document management No.   | MYB_UM_S003_06                     | Version No. | ver1.0 |
| Related documents         | MYB_UM_S003_00                     |             |        |

#### Signature of author

| Person in charge | Department | Name | Date |
|------------------|------------|------|------|
|                  |            |      |      |

#### Signature of reviewer

| Person in charge | Department | Name | Date |
|------------------|------------|------|------|
|                  |            |      |      |
|                  |            |      |      |
|                  |            |      |      |

#### Signature of approver

| Person in charge | Department | Name | Date |
|------------------|------------|------|------|
|                  |            |      |      |
|                  |            |      |      |
|                  |            |      |      |

#### Revision history

| Version | Reason for revision | Date of creation/revision | Authored/revised by |
|---------|---------------------|---------------------------|---------------------|
| 1.0     | 初版                  | 2023/10/2                 |                     |
|         |                     |                           |                     |
|         |                     |                           |                     |